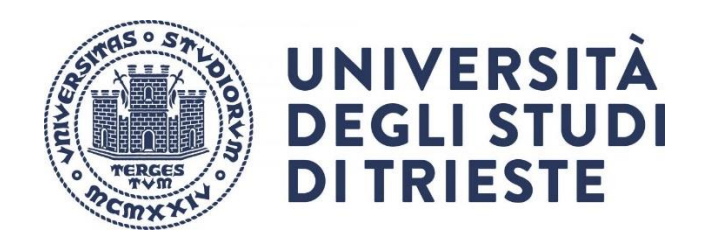

# Tutorial per la gestione delle registrazioni di Microsoft Teams

**Premessa**: il presente tutorial non ha la pretesa di sostituire tutorial ufficiali, ma intende fornire delle indicazioni di base per l'utilizzo della piattaforma Teams per la gestione delle lezioni secondo le indicazioni e normative di Ateneo.

In particolare, per l'a.a. 2021-22 l'Ateneo ha deliberato di adottare **l'obbligatorietà** della **registrazione** delle lezioni come da <u>Linee guida sulla didattica per l'a.a. 2021-22</u>. L'utilizzo di Teams è quindi necessario per l'avvio e la conservazione delle registrazioni.

Le seguenti istruzioni riguardano il sistema per la gestione delle registrazioni, in particolare la loro **eliminazione** dopo il periodo minimo di mantenimento obbligatorio che attualmente è normato nelle linee guida sopra ricordate.

Per un utilizzo completo del sistema si consiglia di accedere al supporto di Microsoft

https://support.office.com/it-it/teams

II sistema funziona

- tramite browser Microsoft Edge (basato su Chromium) o Google Chrome

- tramite applicazione (disponibile anche per sistemi Linux e Apple)

Grazie della collaborazione

Paolo Edomi Collaboratore del Rettore per l'area generale della didattica

## 1. Accesso a SharePoint

- Le videoregistrazioni delle lezioni sono depositate nella piattaforma Microsoft SharePoint cui si può accedere tramite il proprio account di Microsoft Office365 (vedi sotto *Tutte le App: SharePoint*), oppure, per esempio, tramite la seguente procedura in Microsoft Teams
- Accedere al team del proprio insegnamento e cliccare su File nella videata principale

| < >        |                                 | Q Cerca    |                                                                                                    |
|------------|---------------------------------|------------|----------------------------------------------------------------------------------------------------|
| Azioni     | < Tutti i team                  | 🧕 Generale | Post File +                                                                                                    |
| (=<br>Chat |                                 |            | c di                                                                                                    |
| Team       | CD2021 642SM GENETICA APPLI ··· | 5          | mercole<br>R in "General" avviato                                                                                  |
| Attività   | Blocco appunti per la classe    |            | 7 risposte da te                                                                                                   |
|            | Attività                        |            |                                                                                                    |
| Calendario | Voti                            |            | merco                                                                                                    |
| Chiamate   | Canali                          |            | Riunione in "General" avviato                                                                                      |
| D          | Generale                        |            | 6 risposte da te                                                                                                   |
| File       |                                 |            | Riunione<br>Registrato da: EDOMI PAOLO<br>43min 48sec                                                              |
|            |                                 |            | Questa registrazione è impostata per scadere. Visualizzare o<br>modificare la data di scadenza <u>here. Ultimo</u> |

- Nella seguente videata cliccare sulla voce di menu Apri in SharePoint

| 🗐 Generale Post File - + |                          |                      |                                |                      | Avvia riunione V      |
|--------------------------|--------------------------|----------------------|--------------------------------|----------------------|-----------------------|
| + Nuovo $$               | Copia collegamen         | to 🛓 Download        | + Aggiungi archiviazione cloud | 🚯 Apri in SharePoint | ≡ Tutti i documenti ∨ |
| Documenti > General      | Data/ora modifica $\vee$ | Modificato da $\sim$ |                                |                      | *                     |
| 🐱 Materiale del corso    |                          | EDOMI PAOLO          |                                |                      |                       |
| E Recordings             | 3 marzo                  | EDOMI PAOLO          |                                |                      |                       |
|                          |                          |                      |                                |                      |                       |

- Si aprirà la **pagina di SharePoint** dove è possibile, scorrendo le **cartelle**, individuare quella con le videoregistrazioni
- Es: Recordings / Solo Visualizzazione

| CD2021 642SM GENETICA APPLICATA 🕫 |                                                                                              |                            |                 |  |  |
|-----------------------------------|----------------------------------------------------------------------------------------------|----------------------------|-----------------|--|--|
| Home page                         | + Nuovo $\checkmark$ $\overline{\uparrow}$ Carica $\checkmark$ $\boxplus$ Modifica nella vis | ualizzazione a griglia 🛛 🖆 | Condividi 📀     |  |  |
| Conversazioni                     |                                                                                              |                            |                 |  |  |
| Documenti                         | Documenti > <b>General</b>                                                                   |                            |                 |  |  |
| Condivisi con noi                 | $ ho$ Nome $\vee$                                                                            | Data/ora modif $\vee$      | Modificato da 🚿 |  |  |
| Blocco appunti                    | Recordings                                                                                   | 3 marzo                    | EDOMI PAOLO     |  |  |
| Pagine                            |                                                                                              |                            |                 |  |  |
| Materiale del corso               |                                                                                              |                            |                 |  |  |

## 2. Eliminazione delle registrazioni

- Nella cartella delle videoregistrazioni è possibile accedere a diverse funzionalità.
- NOTA: la procedura di seguito descritta è l'unica per tutte le registrazioni eseguite prima dell'introduzione da parte di Microsoft del sistema di cancellazione automatica (v. Sez. 3); vale quindi in tutti i casi in cui non compare la data di scadenza.
   La stessa procedura è disponibile sotto la cartella Recordings/Solo Visualizzazioni di Microsoft Teams
- Per eliminare delle videoregistrazioni si può procedere singolarmente cliccando sui "tre puntini" a lato del nome e sulla voce *Elimina* del menu a tendina

|                                                   | Anteprima                             |
|---------------------------------------------------|---------------------------------------|
| + Nuovo V 🗄 Modifica nella visualizzazione a gri  | <sup>g</sup> Condividi <sup>ک</sup> ا |
|                                                   | Copia collegamento                    |
| Documenti > General > Recordings > <b>Solo vi</b> | <sup>s</sup> Gestisci accesso         |
| $\Box$ Nome $\vee$                                | Download                              |
| Nuova riunione del canale 🕅 🗠 :                   | Elimina                               |
|                                                   | Automatizza >                         |
| Riunione in _General20220303_143555               | Rinomina                              |
| ▶ Riunione in _General20220309_131844             | Aggiungi in alto                      |
| Riunione in _General20220309_142015-R             | Sposta in DC                          |
| Riunione in _General20220315_090512-R             | Copia in oc                           |
| Riunione in _General20220316_133128-R             | Cronologia versioni                   |
| Riunione in _General20220316_143610-R             | Invia avviso                          |
| Riunione in _General20220323_132157-R             | Dettagli                              |

### M GENETICA APPLICATA 🕫

- Per una **eliminazione massiva** delle videoregistrazioni è necessario selezionarle **cliccando a sinistra della colonna Nome** come mostrato di seguito

|          | SharePoint                        |                                                                                         | 🔎 Cerca in que          | sta raccolta            |
|----------|-----------------------------------|-----------------------------------------------------------------------------------------|-------------------------|-------------------------|
| â        | CD2021 642SM GENETICA APPLICATA 🕫 |                                                                                         |                         |                         |
| <b>(</b> | Home page                         | + Nuovo V T Carica V 🗄 Modifica nella visual                                            | izzazione a griglia 🛛 🖻 | Condividi <sub></sub> ( |
| •        | Conversazioni                     |                                                                                         |                         |                         |
| U        | Documenti Attiva/Disat            | ttiva selezione per tutti gli elementi <sup>†</sup> ral > Recordings > <b>Solo visu</b> | alizzazione             |                         |
| ₽        | Condivisi con noi                 | ⊘ □ Nome ∨                                                                              | Data/ora modif $\vee$   | Modificato da $\vee$    |
|          | Blocco appunti                    | Nuova riunione del canale-20220329_095 🖬                                                | mercoledì alle 19:05    | EDOMI PAOLO             |
|          | Pagine                            | ▶ Riunione in _General20220303_143553-R                                                 | 3 marzo                 | EDOMI PAOLO             |
|          | Materiale del corso               | Riunione in _General20220309_131844-R                                                   | 9 marzo                 | EDOMI PAOLO             |
|          | Contenuto del sito                | B Riunione in _General20220309_142015-R                                                 | 9 marzo                 | EDOMI PAOLO             |
|          | Cestino                           | Image: Riunione in _General20220315_090512-R                                            | 15 marzo                | EDOMI PAOLO             |
|          | Modifica                          | Riunione in _General20220316_133128-R                                                   | 16 marzo                | EDOMI PAOLO             |

- Per selezionare tutte le registrazioni cliccare nuovamente sul "bottone" di evidenziazione
- Per eliminare i file selezionati cliccare sull'icona con il cestino: Elimina

| SharePoint                        | > \ <u>``</u> \$ 12 (P) (                               | Cerca in questa raccolta           |  |  |  |
|-----------------------------------|---------------------------------------------------------|------------------------------------|--|--|--|
| CD2021 642SM GENETICA APPLICATA 🕫 |                                                         |                                    |  |  |  |
| Home page                         | + Nuovo 🗸 🗄 Modifica nella visualizzazione a grigi      | lia 🚽 Download 间 Elimina 🗈 !       |  |  |  |
| Conversazioni                     |                                                         |                                    |  |  |  |
| Documenti                         | Documenti > General > Recordings > Solo visualizzazione |                                    |  |  |  |
| Condivisi con noi                 | O D Nome V                                              | Data/ora modif 🗡 🛛 Modificato da 🔌 |  |  |  |
| Blocco appunti                    | Nuova riunione del canale 🖬 🖄 🗄                         | mercoledi alle 19:05 EDOMI PAOLO   |  |  |  |
| Pagine                            | ⊘                                                       | 3 marzo EDOMI PAOLO                |  |  |  |
| Materiale del corso               | ⊘                                                       | 9 marzo EDOMI PAOLO                |  |  |  |
| Contenuto del sito                | Siunione in _General2022030                             | 9 marzo EDOMI PAOLO                |  |  |  |
| Cestino                           | Siunione in _General2022031                             | 15 marzo EDOMI PAOLO               |  |  |  |
| Modifica                          |                                                         | 16 marzo EDOMI PAOLO               |  |  |  |
|                                   | ⊘ P Riunione in _General2022031                         | 16 marzo EDOMI PAOLO               |  |  |  |

### 3. Gestione della data di scadenza

**Premessa:** Microsoft consente (a partire da aprile 2022) di impostare di default un periodo, in termine di giorni totali, dopo il quale le registrazioni sono **automaticamente** cancellate. In considerazione della decisione di mantenere le registrazioni almeno per un **semestre**, questo periodo, per ogni registrazione, è stato fissato a **180 giorni**. Il proprietario della registrazione può comunque modificare la data di scadenza della registrazione.

Di seguito è indicato come procedere per la modifica della data di scadenza di una registrazione.

- Scorrendo sui "tre puntini" a fianco del nome della registrazione appare una finestra in cui compare la voce "Visualizza dettagli"; nella finestra può comparire anche l'avvertimento di scadenza della registrazione
- Cliccando su "Visualizza dettagli" si apre a destra un menu che contiene tutti i dettagli della registrazione. Per accedere ai dettagli è possibile anche cliccare sui "tre puntini" (come visualizzato sopra) e nel menu a tendina selezionare la voce Dettagli
- Nella casella Data di scadenza è possibile modificare la data in cui la registrazione sarà automaticamente eliminata

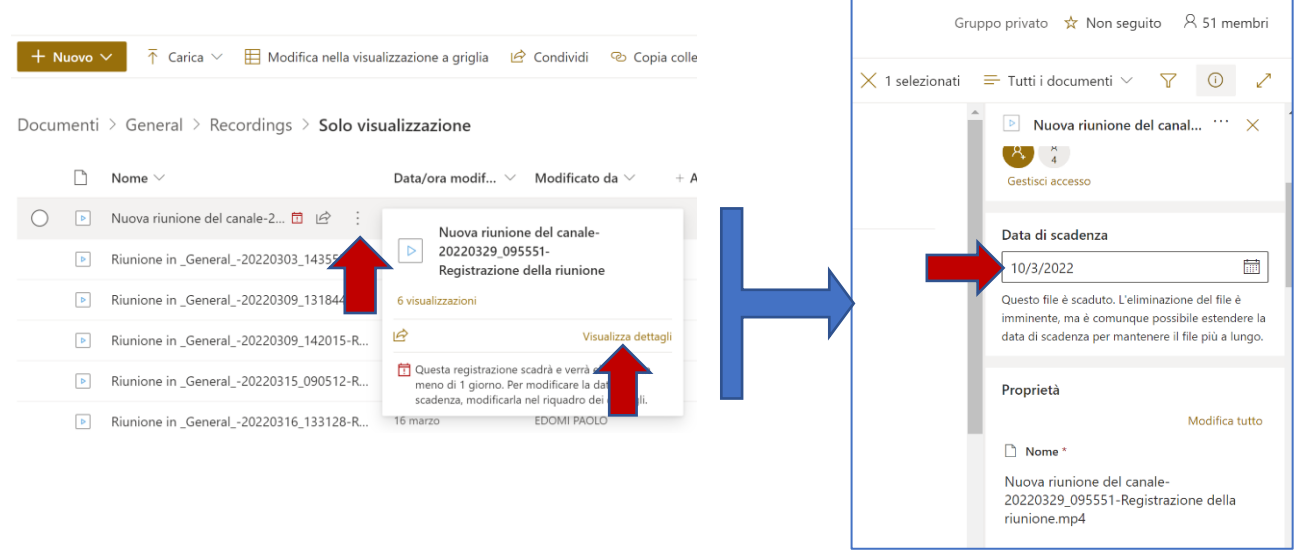